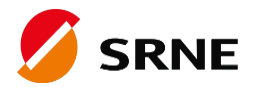

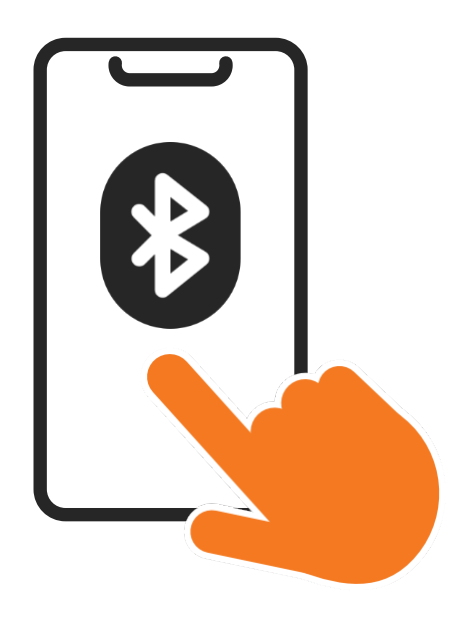

# Mobile APP Quick Guide

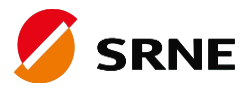

## Download

### 1.1 Download through the app market

Android: Google Play search for "SRNE Monitoring"

iOS: App Store search for "SRNE Monitoring"

### 1.2 Scan the following QR code to download

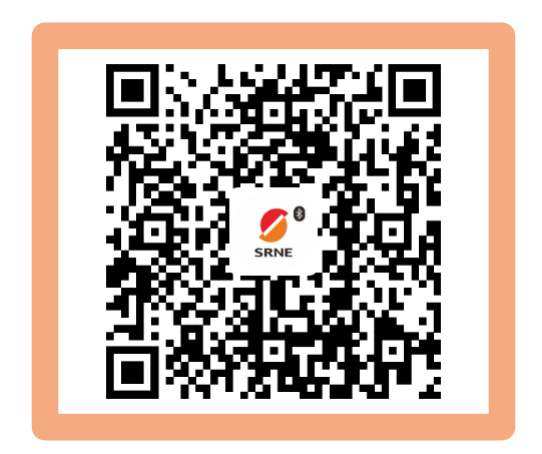

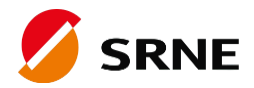

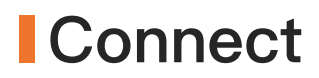

### 2.1 Open APP

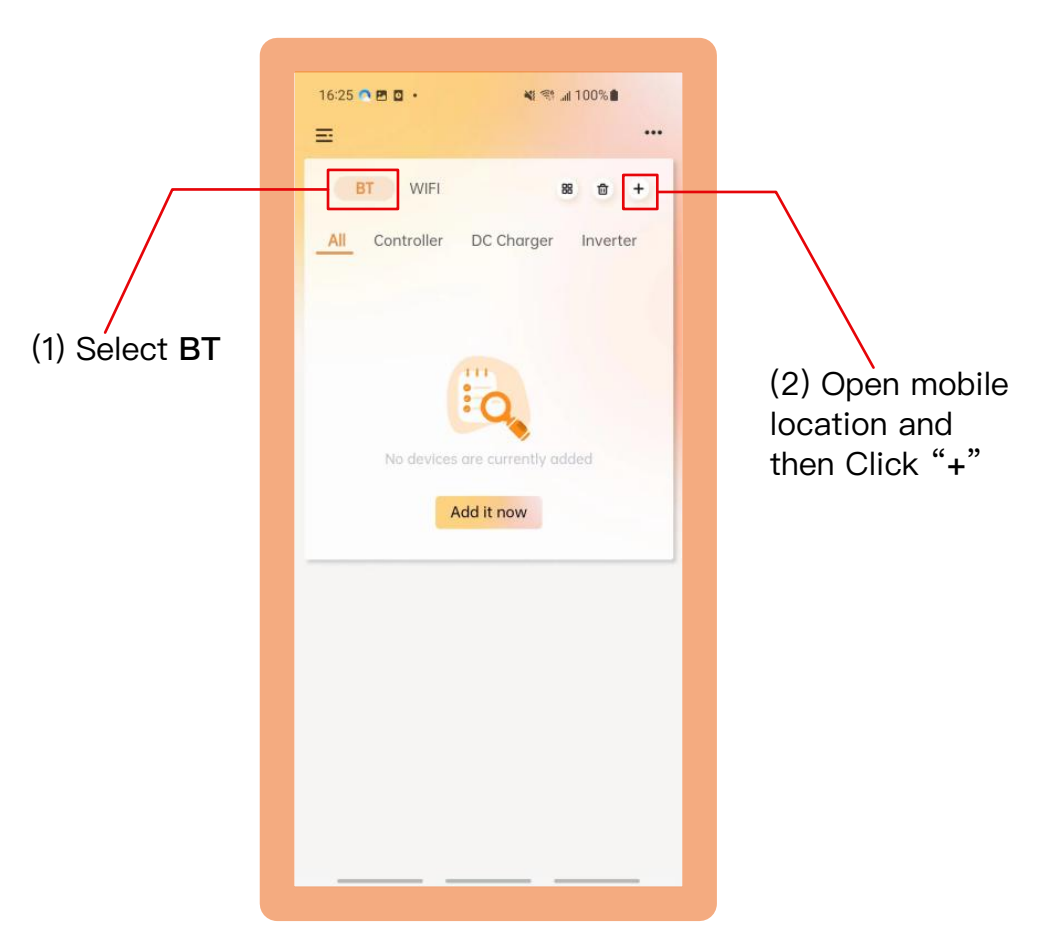

Once downloaded, turn on your Bluetooth and open the app

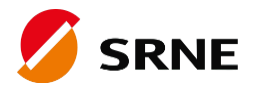

### Connect

### 2.2 Adding Bluetooth device

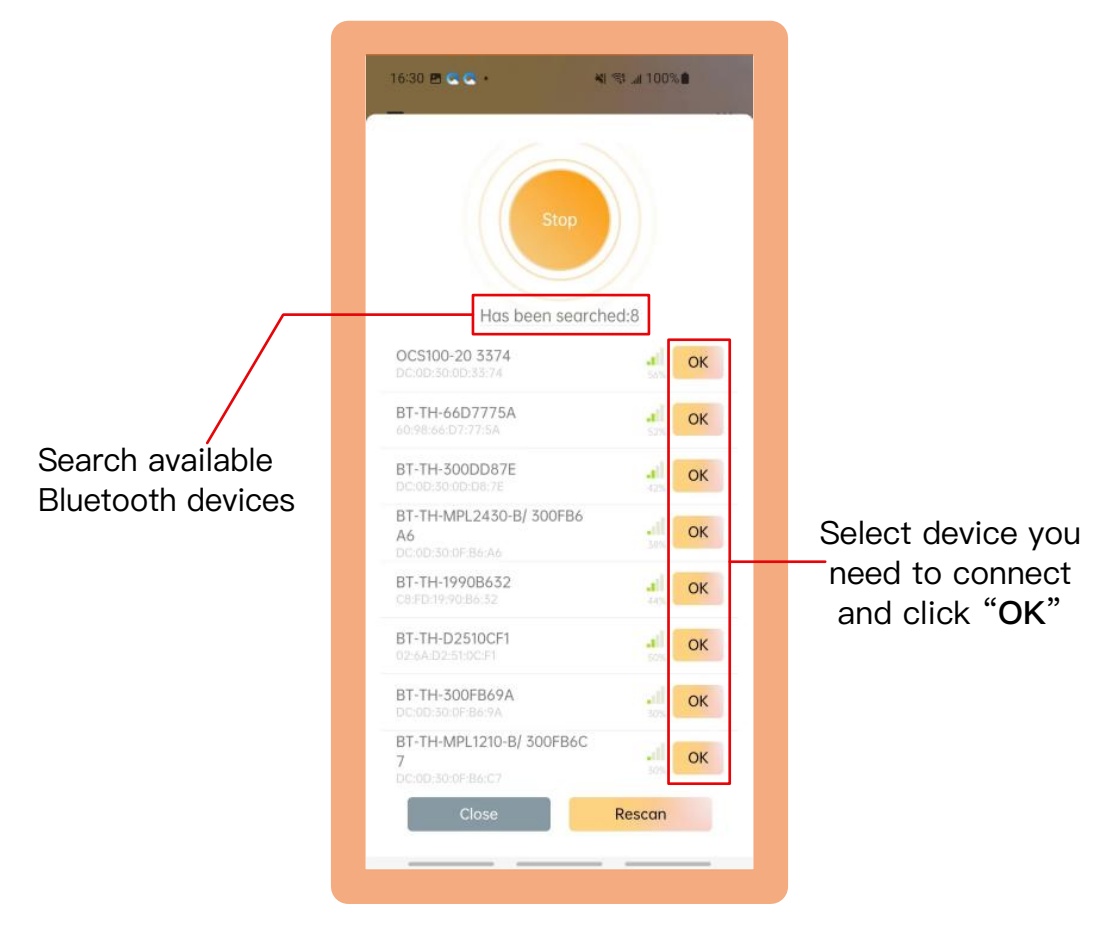

Add Bluetooth device from search list

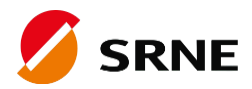

### Connect

#### 2.3 View device details

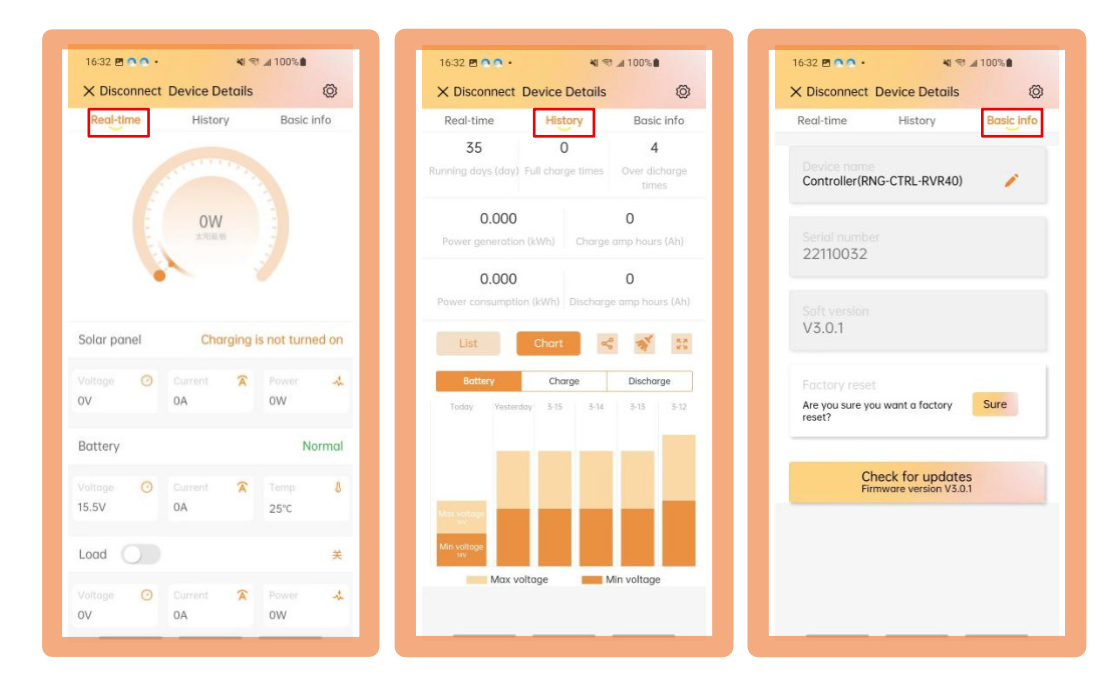

View real-time data, history data and basic information from your device

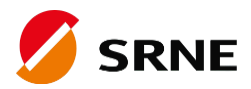

### Setup

### 2.4 Setup Parameter Value

| Purumeter Set (19 (4)                     |                                          |
|-------------------------------------------|------------------------------------------|
| attery settings                           | ~                                        |
| System voltage(V)<br>Auto                 | Battery type<br>Lead acid<br>battery SLD |
| harger settings                           | ~                                        |
| Maximum charge(A)<br>0.05                 | CHG/CHG On Off                           |
| Upper limit of charge("C)<br>60.0         | Lower limit of charge("C)                |
| Overvoltage(V)<br>16.0                    | Limit charge voltage(V)<br>15.5          |
| Boost charge voltage(V)<br>14.4           | Floating charge<br>voltage(V)<br>13.8    |
| Boost charge return<br>voltage(V)<br>13.2 | Boost charge time(min)<br>120            |

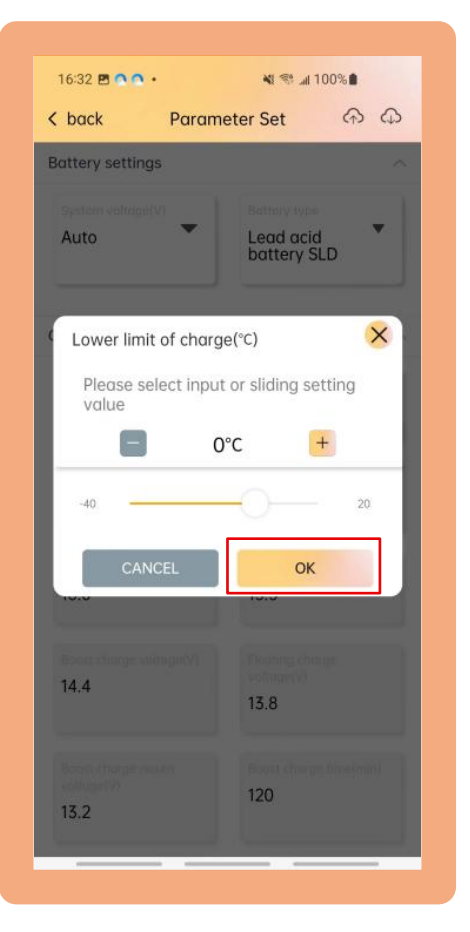

View parameters

change parameter value and click "OK"

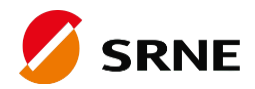

# Other functions

### **3.1 Temperature Convert**

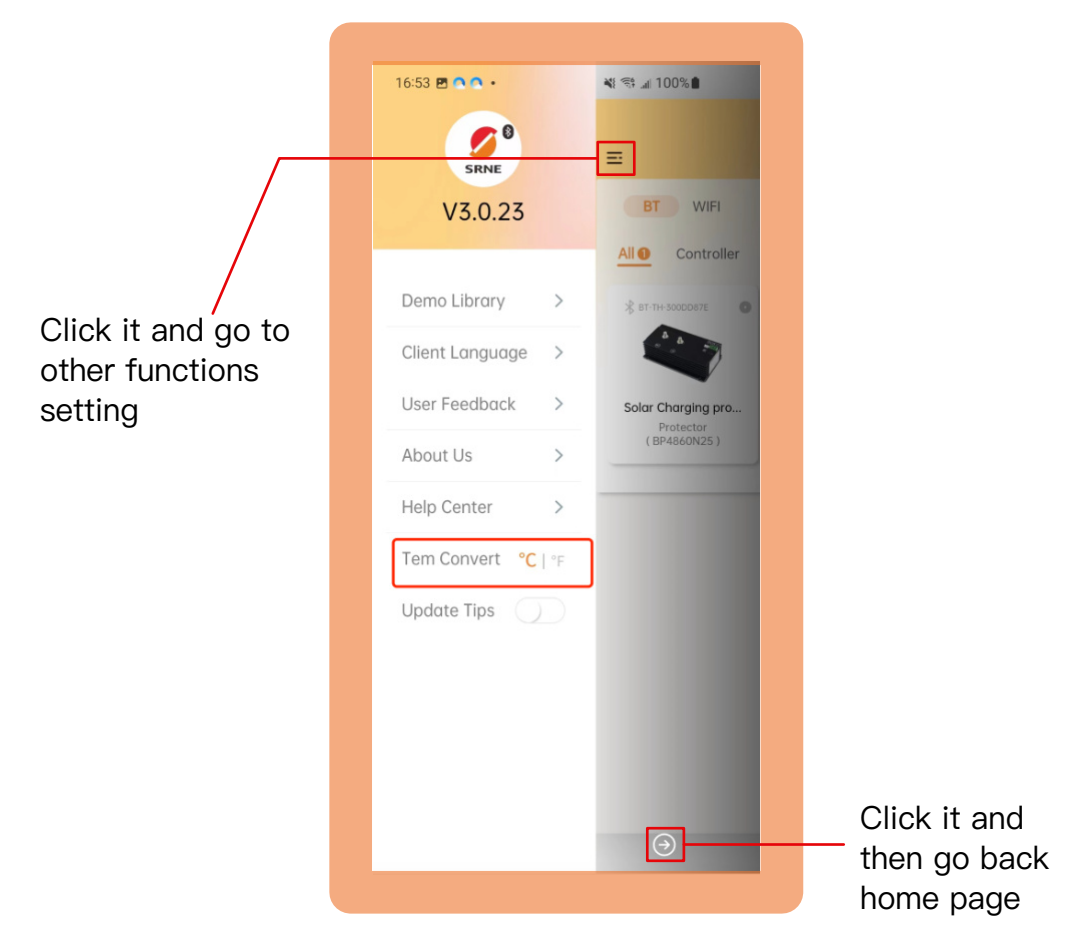

Switch between  $^\circ F$  and  $^\circ C$ 

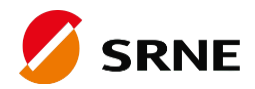

# Other functions

### 3.2 Demo Library

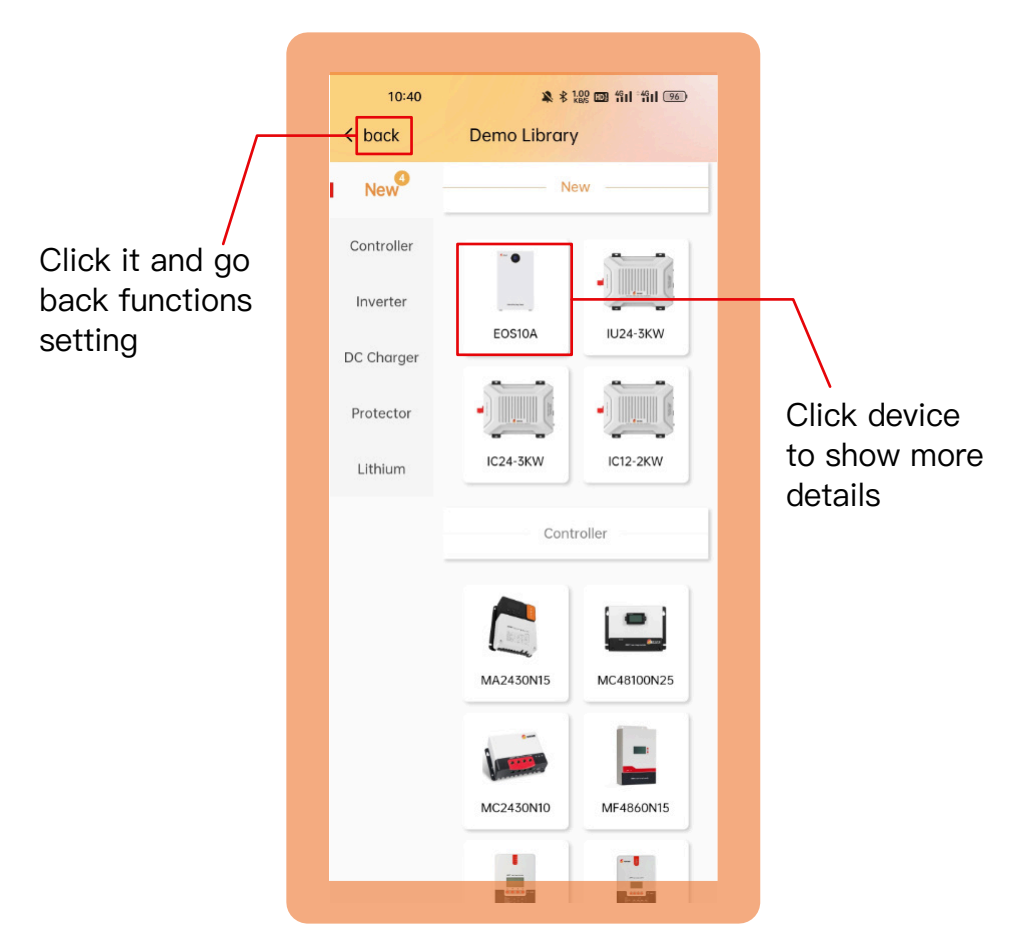

View product information of SRNE

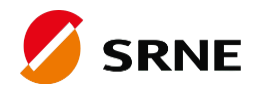

# Other functions

### 3.3 User Feedback

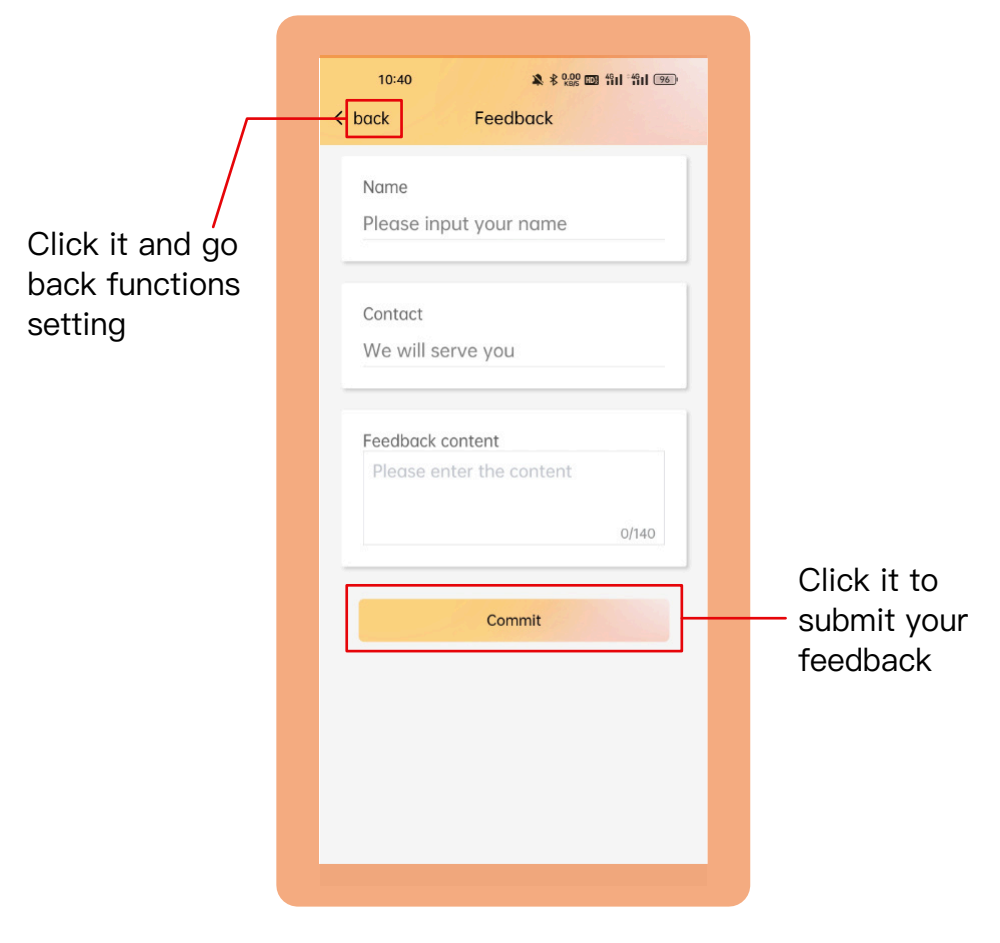

Describe your feedback and we will serve you